### **Important Information**

#### **New Users**

**Before you create an account** in the GOAMP site, you will **need your ID# from PSI**. After you pay for your exam, NERC provides your exam information to PSI. PSI sends each candidate an **Examination Eligibility Confirmation** email. This email provides the ID# that is needed to create an account and register for a test. The ID# begins with the prefix NRC (stands for NERC) followed by six numbers – NRC151515.

### Below is a step by step guide for the new scheduling process on the <u>www.goamp.com</u> website.

Go to www.goamp.com

### Click on Candidates

| psi psi business                                                                    | About PSI/AMP | Services | Candidates | Portals | E-Store | PSI Corporate |  |
|-------------------------------------------------------------------------------------|---------------|----------|------------|---------|---------|---------------|--|
| Please click here for an Important Notice: Update concerning COVID-19 (Coronavirus) |               |          |            |         |         |               |  |

### **Complete Steps 1 through 3**

- 1. Category = Other
- 2. Program = North American Electric Reliability Corporation
- 3. Select your approved examination

 $\mathbf{v}$ 

# Welcome to PSI Candidate Services

# Everything You Need is Three Steps Away

Let us help you locate detailed information about your examination program! To find a candidate handbook, testing locations, fees and scheduling information, make a selection in each category below.

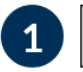

Other

North American Electric Reliability Corporation

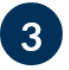

2

### Select an examination

Balancing Interchange and Transmission Operator Exam Balancing and Interchange Operator Certification Examination Reliability Coordinator Operator Certification Examination Transmission Operator Certification Examination

nt with us? <u>Log in here</u>

### Click on Register for this Exam

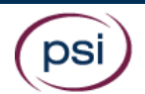

ABOUT SERVICES CANDIDATES

#### North American Electric Reliability Corporation

Balancing Interchange and Transmission Operator Exam

### **Candidate Support Center Information**

(888) 519-9901

### **Additional Information**

System Operator Certification Program Manual Candidate Information Bulletin

View Sponsor's Website Locate Testing Center Register for this Exam Reschedule this Exam

**New Users** 

• Click on New User to create an account

### **Returning Users**

• Login will be directed to your examination details for scheduling

| psi                                                    | ABOUT      | SERVICES | CANDIDATES |
|--------------------------------------------------------|------------|----------|------------|
|                                                        |            |          |            |
| Log In                                                 |            |          |            |
| Please enter your login information. Passwords are cas | e sensitiv | /e.      |            |
| User name:<br>Password:<br>Log In                      |            |          |            |
| New user?                                              |            |          |            |
| Forgot your password?                                  |            |          |            |
| Forgot your user name?                                 |            |          |            |

If special accommodations are being requested, do not continue with the online registration process and contact AMP at 800/345-6559 to schedule your examination.

### New Users

- Complete the required orange fields
- You will need the ID # that PSI provided in the Examination Eligibility Confirmation email
  - o Example ID# NRC151515

Note: Do not input your social security number

#### New User

| Please complete the information below. Required fields are displayed in orange. |                                                |  |  |  |  |  |
|---------------------------------------------------------------------------------|------------------------------------------------|--|--|--|--|--|
| Choose a user name and password                                                 |                                                |  |  |  |  |  |
| Choose a user name:                                                             | (8 to 20 characters in length)                 |  |  |  |  |  |
| Choose a password:                                                              | (Case Sensitive. 8 to 20 characters in length) |  |  |  |  |  |
| Re-enter password:                                                              | :                                              |  |  |  |  |  |
| Enter your personal identification information                                  |                                                |  |  |  |  |  |
| First Name:                                                                     |                                                |  |  |  |  |  |
| Middle Name:                                                                    |                                                |  |  |  |  |  |
| Last Name:                                                                      |                                                |  |  |  |  |  |
| Zip Code:                                                                       |                                                |  |  |  |  |  |
| (5 Digits. For addresses outside of the United States, please enter 00000.)     |                                                |  |  |  |  |  |
| SSN OR Assigned ID#:                                                            | (9 characters, no spaces or dashes)            |  |  |  |  |  |
| Verify SSN OR Assigned ID#:                                                     | Example ID# - NRC151515                        |  |  |  |  |  |
| Cont                                                                            | inue<br>Note - Do not use your SS#             |  |  |  |  |  |

- You will be asked to
  - o Review and confirm your information
  - o Enter your Contact Information
  - o Create your security questions

### Scheduling your exam

Click on the clock to schedule an examination

Note: If you have more than one approved examination, you will need to select it from a **dropdown** at the top of the page

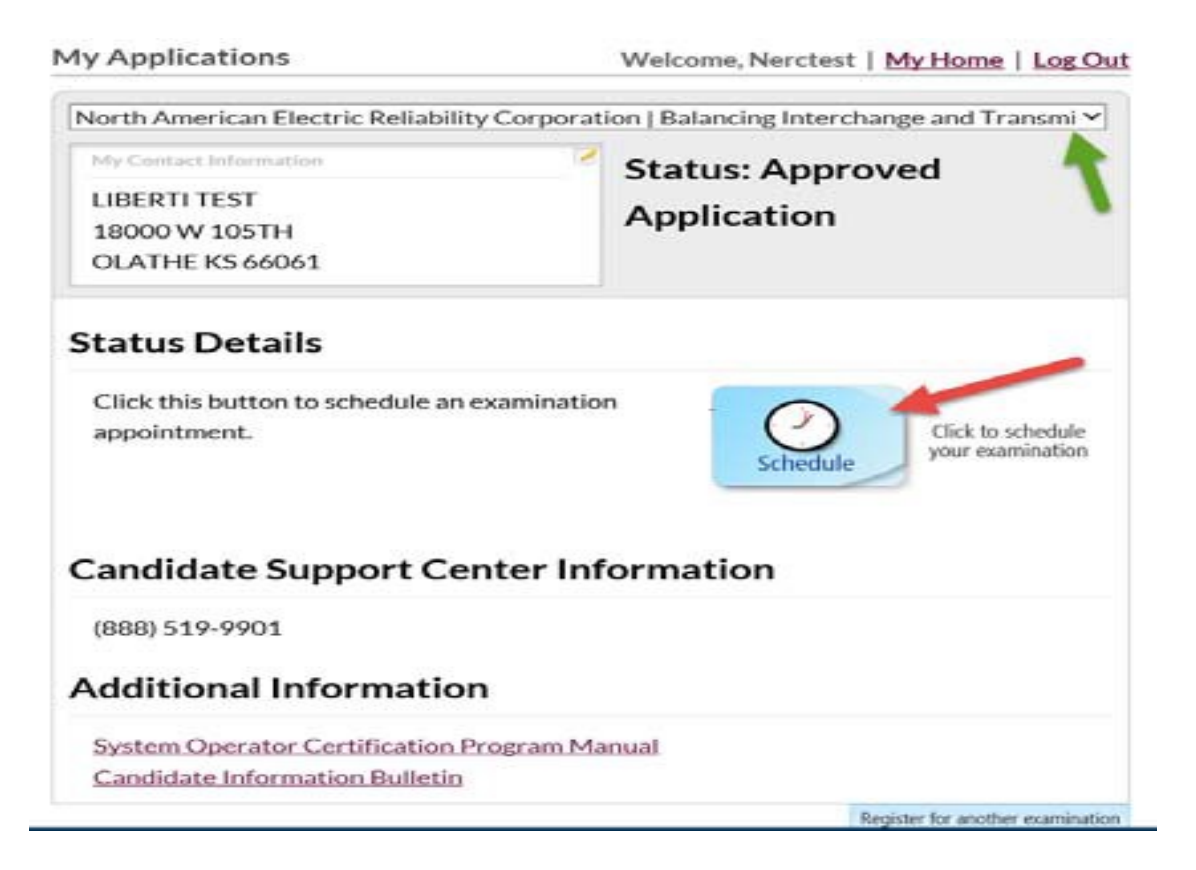

### Enter your zip code

|                                                          |                | 18000 V   | V. 105th St. Olathe, KS 66061          | 913.895.4600         | F 🛅        |
|----------------------------------------------------------|----------------|-----------|----------------------------------------|----------------------|------------|
| (psi) MP                                                 |                |           |                                        |                      |            |
| a psi business About Services Can                        | didates Portal | s E-Store | PSI Corporate                          |                      |            |
|                                                          |                |           | Welcome, LVTEST2020   My H             | Home   Log Out       |            |
| North American Electric Reliability Corporation          |                |           |                                        |                      |            |
| Exam - Balancing Interchange and Transmission Operator E | Exam           |           |                                        |                      |            |
| Locate a Test Center by Zip/Postal code or City          |                |           |                                        |                      |            |
| USA V 66061, Olathe, KS, US Search                       |                |           |                                        |                      |            |
|                                                          |                |           |                                        |                      |            |
|                                                          |                |           |                                        |                      |            |
|                                                          |                |           |                                        |                      |            |
|                                                          |                |           |                                        |                      |            |
|                                                          |                |           |                                        |                      |            |
|                                                          |                |           |                                        |                      |            |
|                                                          |                |           |                                        |                      |            |
| Copyright 2020 PSI/AMP All Rights Reserved.              |                |           | Our Terms of Use Privacy Electronic Se | rvices Agreement Sys | tem Status |

A list of sites in the surrounding area of the zip code will be displayed

|                                                                                                    |                                     | 18000 V                                                    | /. 105th St. Olathe, KS 66061                                                                        | 913.895.4600                  | f in       |
|----------------------------------------------------------------------------------------------------|-------------------------------------|------------------------------------------------------------|----------------------------------------------------------------------------------------------------|-------------------------------|------------|
| psi disi business About Services Candid                                                                                                    | lates Portals                       | F-Store                                                    | PSI Corporate                                                                                        |                               |            |
|                                                                                                    |                                     | 2 01010                                                    | - or osperato                                                                                        |                               |            |
|                                                                                                    |                                     |                                                            | Welcome, NERCTEST   My H                                                                             | ome   Log Out                 |            |
| North American Electric Reliability Corporation                                                                                                    |                                     |                                                            |                                                                                                    |                               |            |
| Exam - Balancing and Interchange Operator Certification Exam                                                                                                    | nination                            |                                                            |                                                                                                    |                               |            |
| Locate a Test Center by Zip/Postal code or City<br>USA ♥ 66061,Olathe,KS,US Search<br>○ A - 0.96 miles - OLATHE<br>○ B - 28.09 miles - Gladstone, Missouri (HRB)<br>○ C - 141.44 miles - Augusta - Kansas Copters and Wings Inc.*<br>○ D - 153.5 miles - Wichita - Aviation Testing Inc.*<br>○ E - 159 miles - Wichita - KANSEL**<br>More | A NSAS<br>ind<br>Hutchins<br>For de | Ma<br>Junction<br>Salina<br>on D<br>eveloputen pu<br>Derby | nhattan<br>City Topeka<br>Overland Part<br>Emporta<br>Emporta<br>Map data \$2020 Google Terms of Use | ty []<br>k = +<br>nt purp _ n |            |
| © Copyright 2020 PSI/AMP All Rights Reserved.                                                                                                    |                                     | 0                                                          | ur Terms of Use Privacy Electronic Serv                                                              | vices Agreement Sys           | tem Status |

When you **select a site**, the system will generate a calendar with available dates in green

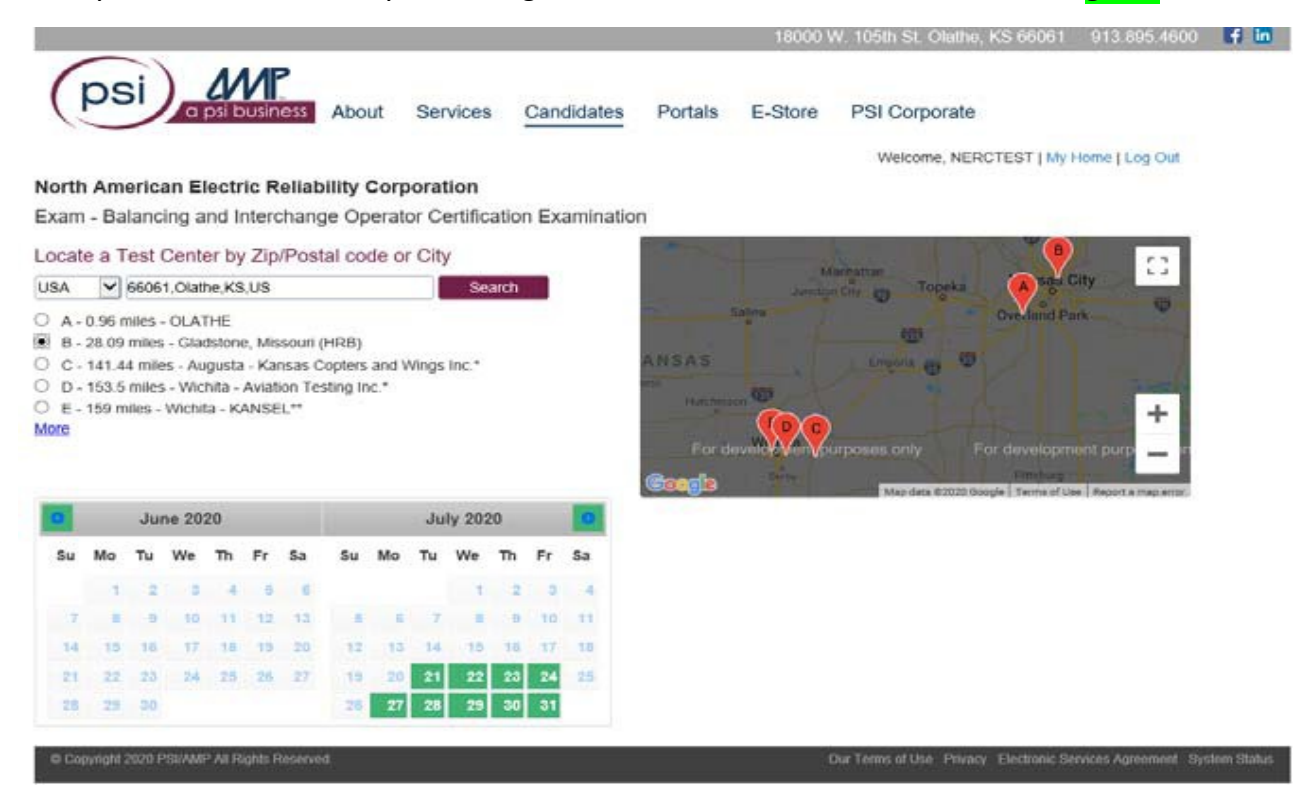

When you **select a date**, it will turn yellow and the times available for that date will appear

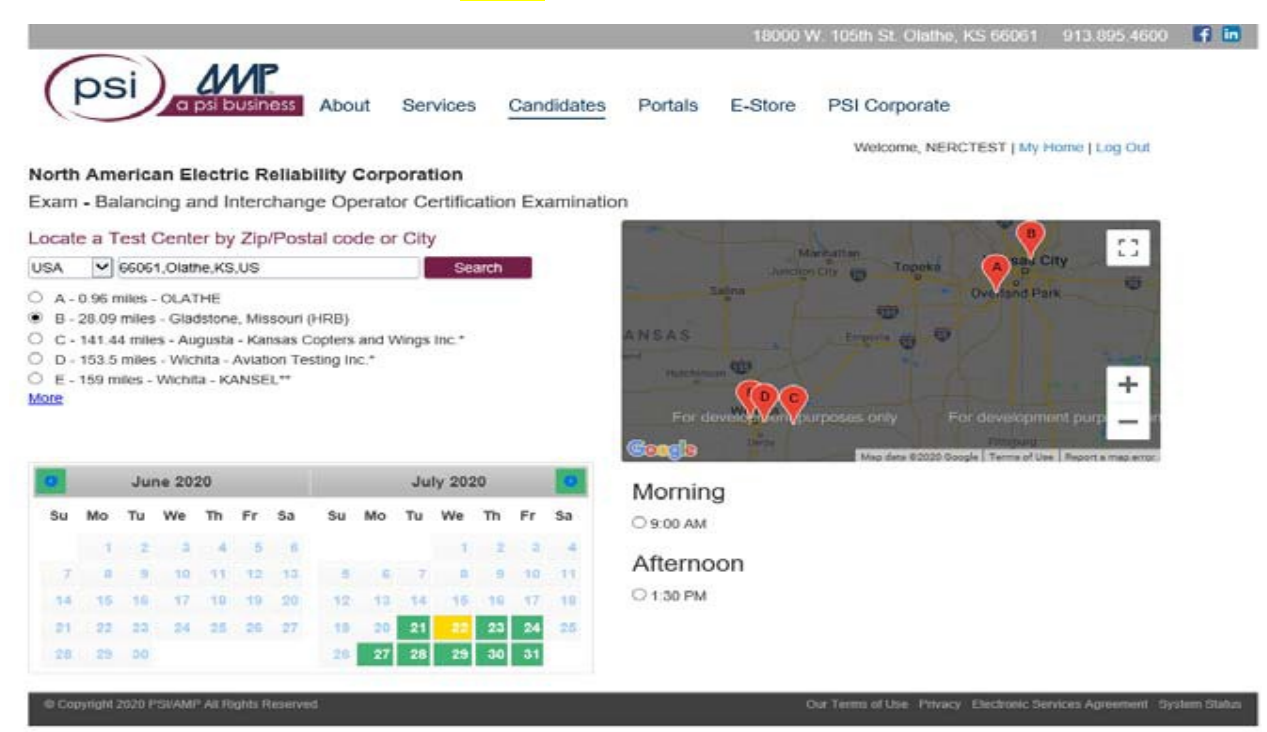

- After you select a time the Schedule button will appear
- Selection of this button completes the scheduling of the exam

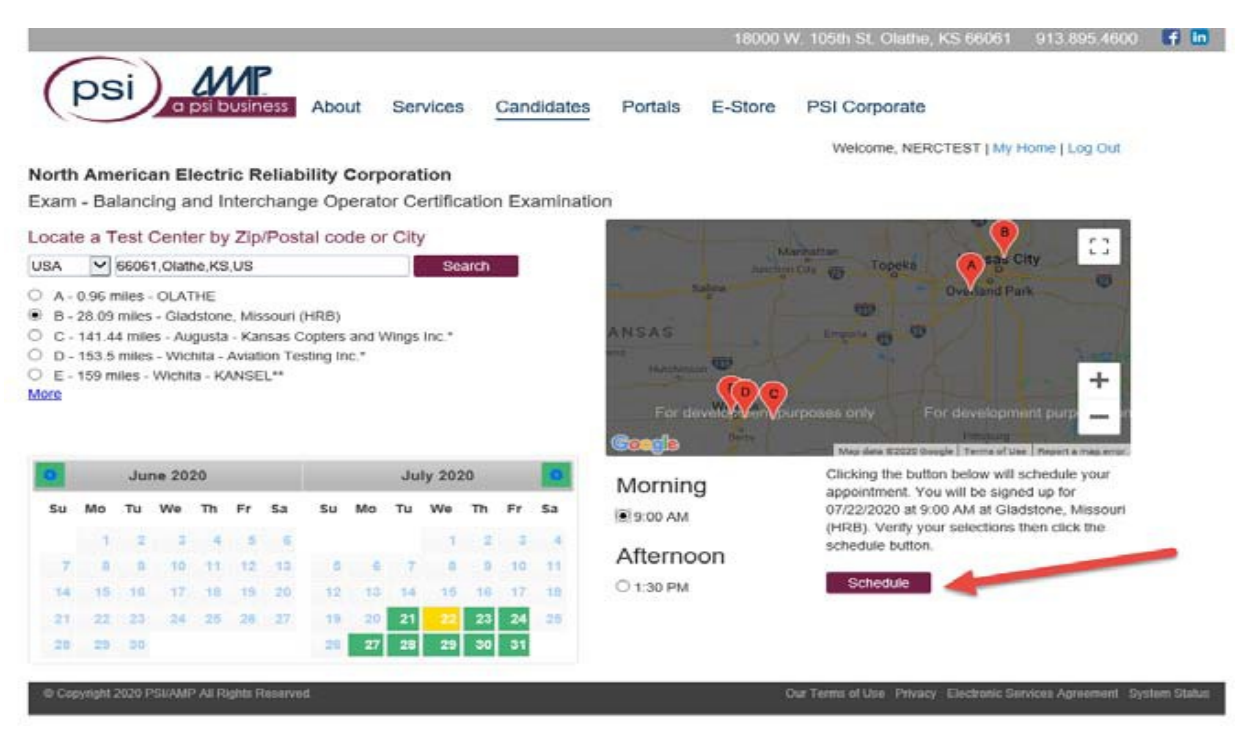

#### **Exam Confirmation**

- An appointment confirmation notice will be sent to you via email with appointment details such as:
  - o Date, Time, Address, Driving Directions, Identification Requirements, and
  - o All that is needed at the site on the day of testing

If you have issues, please reach out to our candidate support team at 888-519-9901.

Best wishes for success on your examination!